1) Go to: https://www.tide.co/partners/businassist-com/ You must use this link to get the £50 cash

reward. If you go direct to the Tide website you will not be entitled to the cash reward.

 $\leftarrow \times$ https://www.tide.co/partners/businassist-com/

tide

#### Get £50 on us! Open a **business current** account with Tide and BusinAssist.com

To get you off to the best start, we'll give you £50 and 1 year of free bank transfers when you open a business account with us!\*

Just use the code: BUSINASSIST

T&Cs apply\*

Open an account

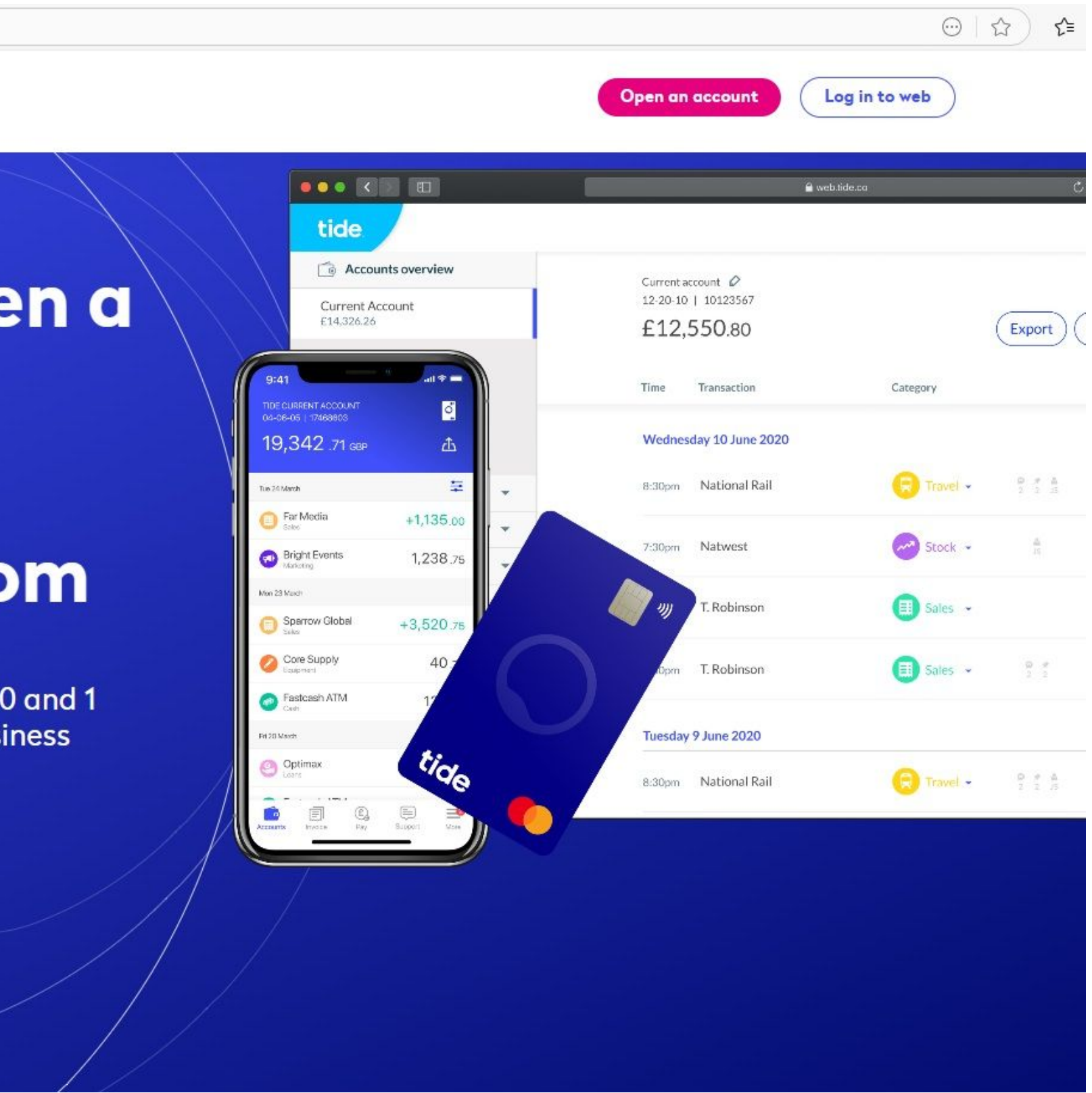

#### 2) Click on Registered company / Get account

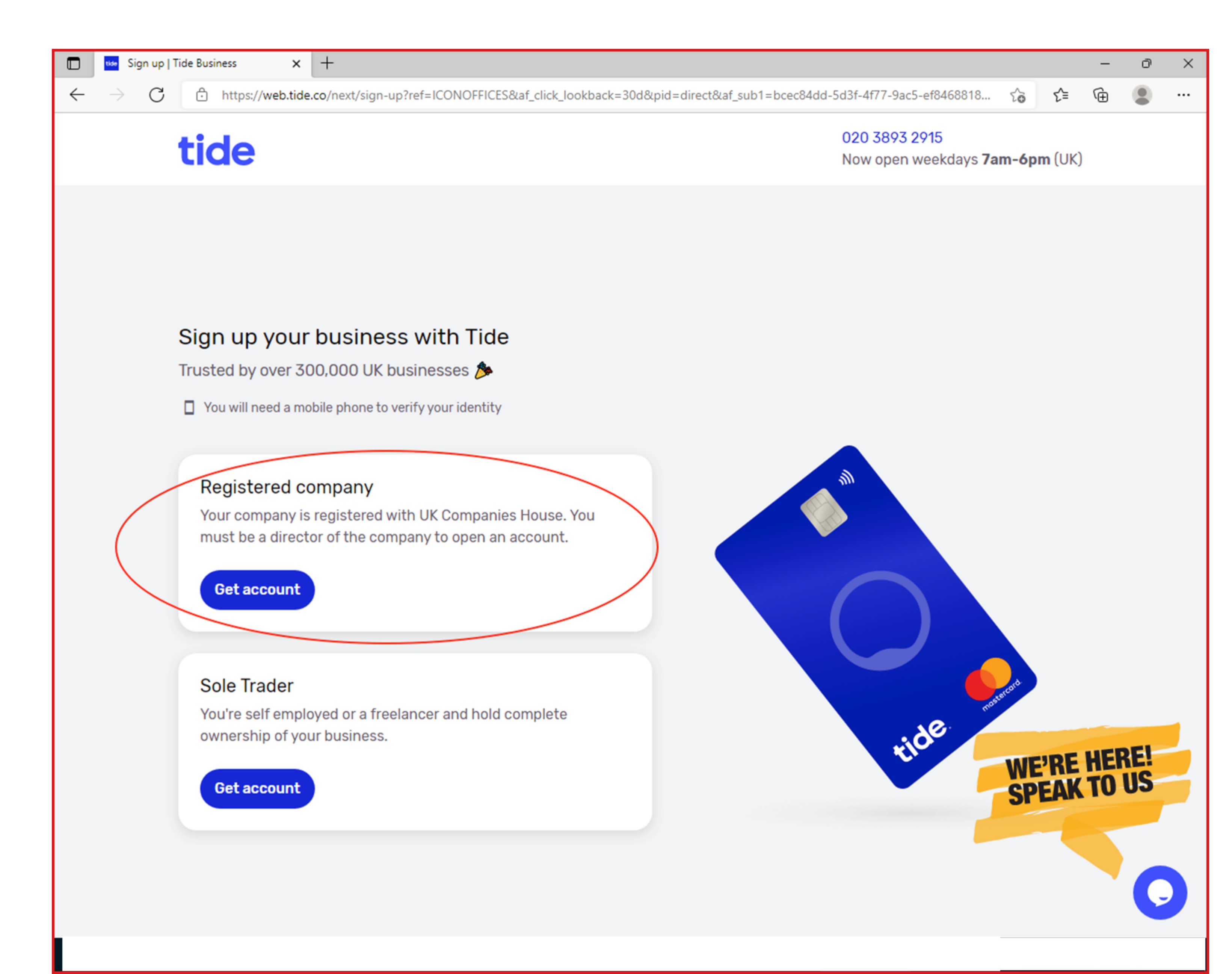

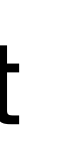

#### 3) Choose "Continue"

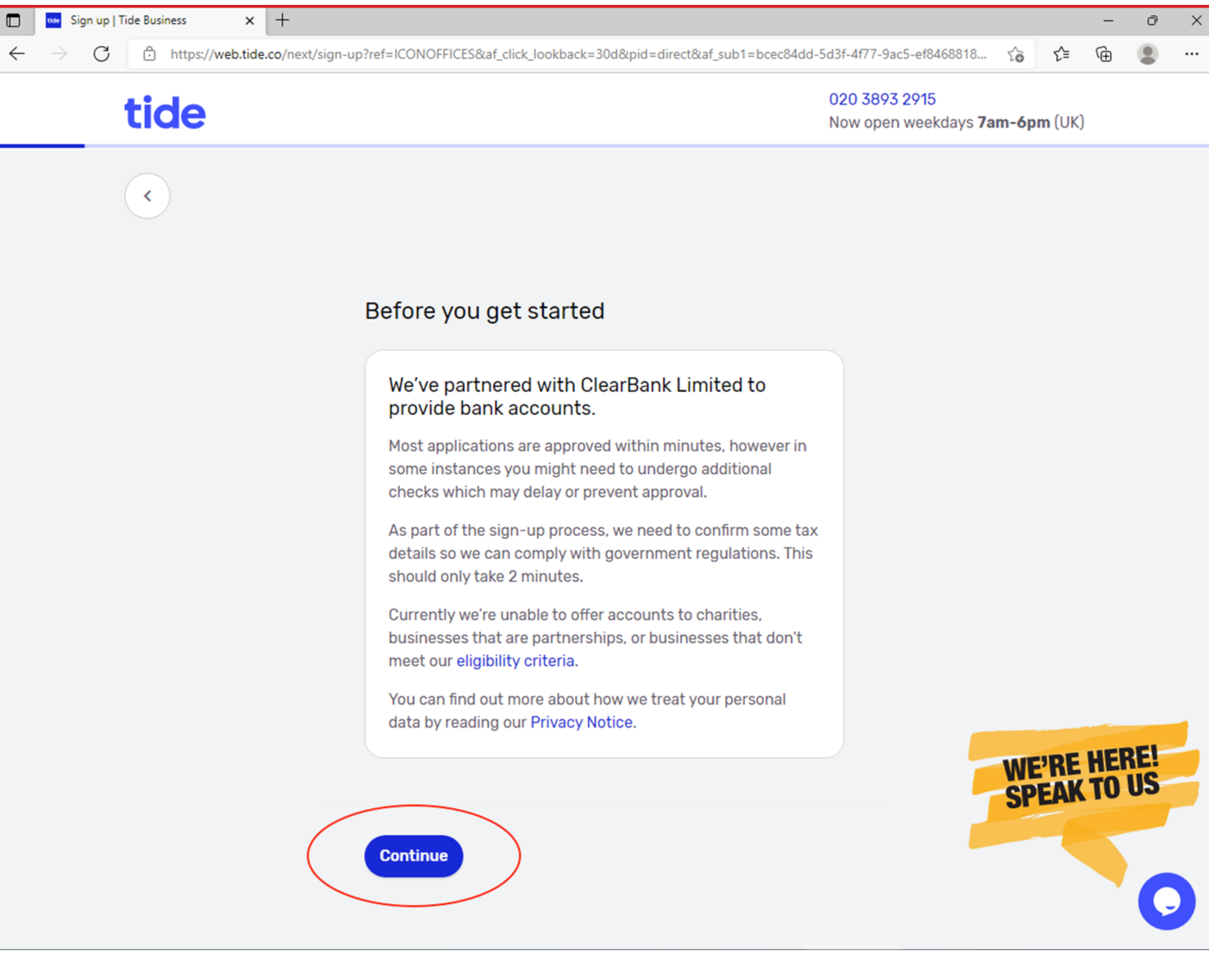

# 4) Enter your email address - Tide will send you a link asking you to download their App. <u>DO NOT CLICK THE LINK</u>. You will not be able to download the App. Please continue with the process detailed below.

| Sign up   Tide Business × +                                         |                                                                                             | -       | đ     | × |
|---------------------------------------------------------------------|---------------------------------------------------------------------------------------------|---------|-------|---|
| $\leftarrow$ $ ightarrow$ $ m C$ $ m bttps://web.tide.co/next/sign$ | n-up?ref=ICONOFFICES⁡_click_lookback=30d&pid=direct⁡_sub1=bcec84dd-5d3f-4f77-9ac5-ef8468818 | € ⊕     | ٩     |   |
| tide                                                                | 020 3893 2915<br>Now open weekdays <b>7am-6</b>                                             | om (UK) |       |   |
|                                                                     | <section-header></section-header>                                                           | F'RE HE | REIUS |   |
|                                                                     |                                                                                             |         |       |   |

## 5) Enter your name

|              | _                |               |            |               |                               |
|--------------|------------------|---------------|------------|---------------|-------------------------------|
|              | tide Sign up   1 | Tide Business | ×          | +             |                               |
| $\leftarrow$ | $\rightarrow$ C  | 🖯 https:      | //web.tide | .co/next/sigr | n-up?ref=ICONOFFICES⁡_click_I |
|              |                  | tide          |            |               |                               |
|              |                  | <             |            |               |                               |
|              |                  |               |            |               | Entoryour name                |
|              |                  |               |            |               | Enter your name               |
|              |                  |               |            |               | First name                    |
|              |                  |               |            |               |                               |
|              |                  |               |            |               | Middle name(s)                |
|              |                  |               |            |               | If shown on your passport, d  |
|              |                  |               |            |               | Surname                       |
|              |                  |               |            |               |                               |
|              |                  |               |            |               | Continue                      |
|              |                  |               |            |               |                               |
|              |                  |               |            |               |                               |
|              |                  |               |            |               |                               |
|              |                  |               |            |               |                               |
|              |                  |               |            |               |                               |

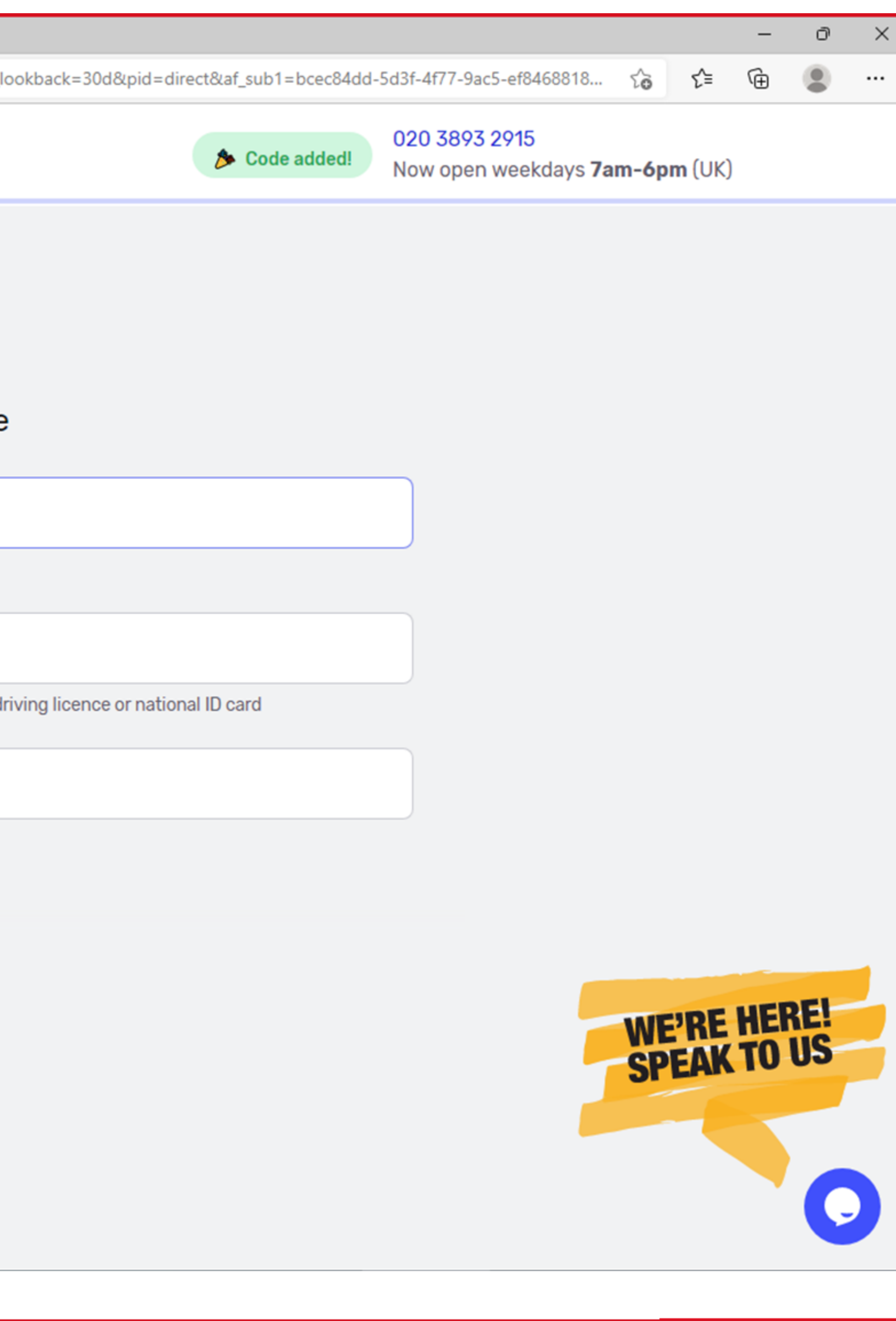

### 6) Enter your date of birth

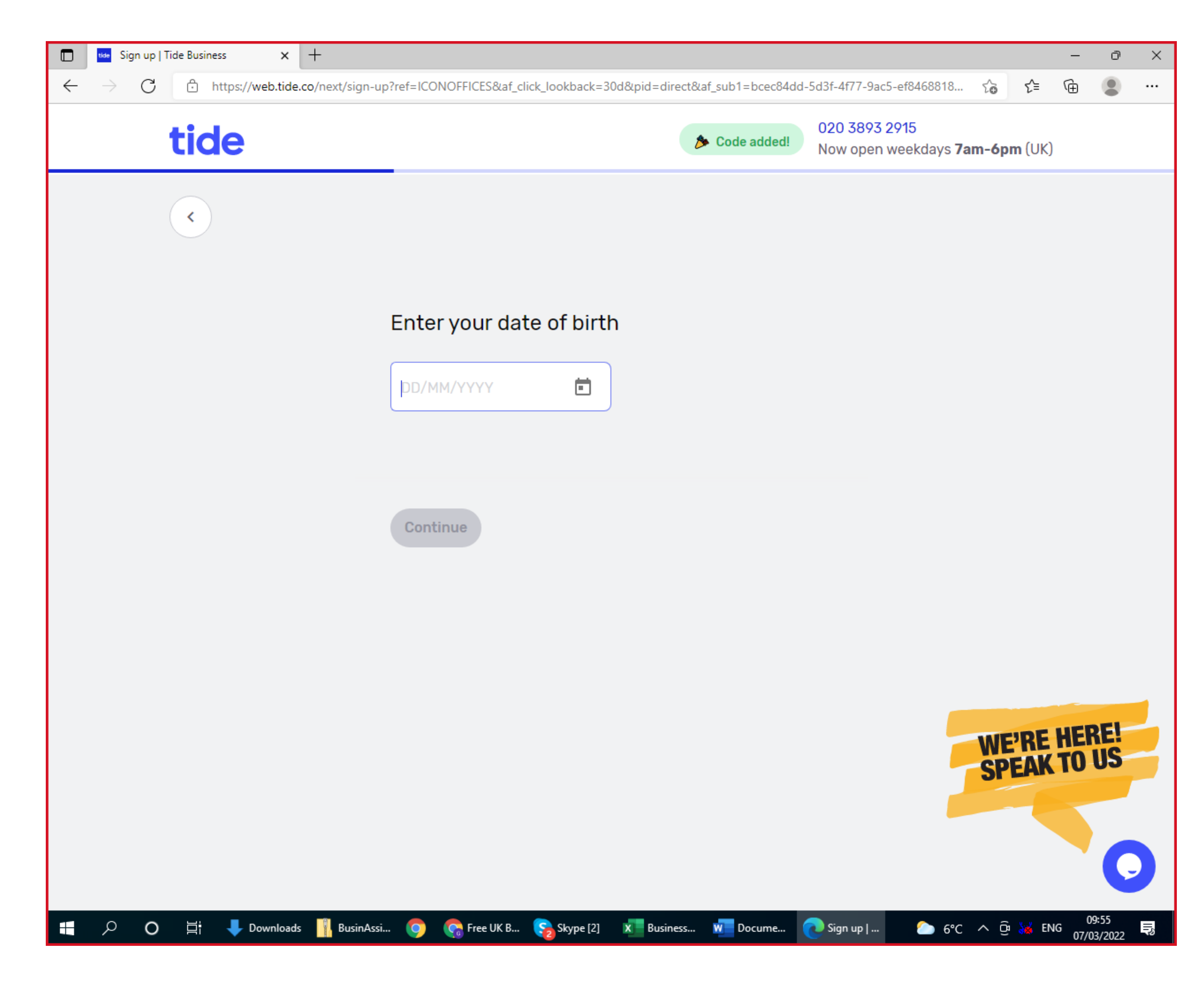

7) Enter your UK mobile number.

If you do not have one then get one her e: https://businassist.com/uk-virtual-mobile-number.php If your Tide application is not successful we will refund you for your mobile number in full (providing you have not used it for anything) else).

Once you enter your mobile number. Tide will send you a download link via email. DO NOT CLICK THE LINK. IT SHOULD BE IGNORED. Please continue with the application process below and we will tell you how to download the App.

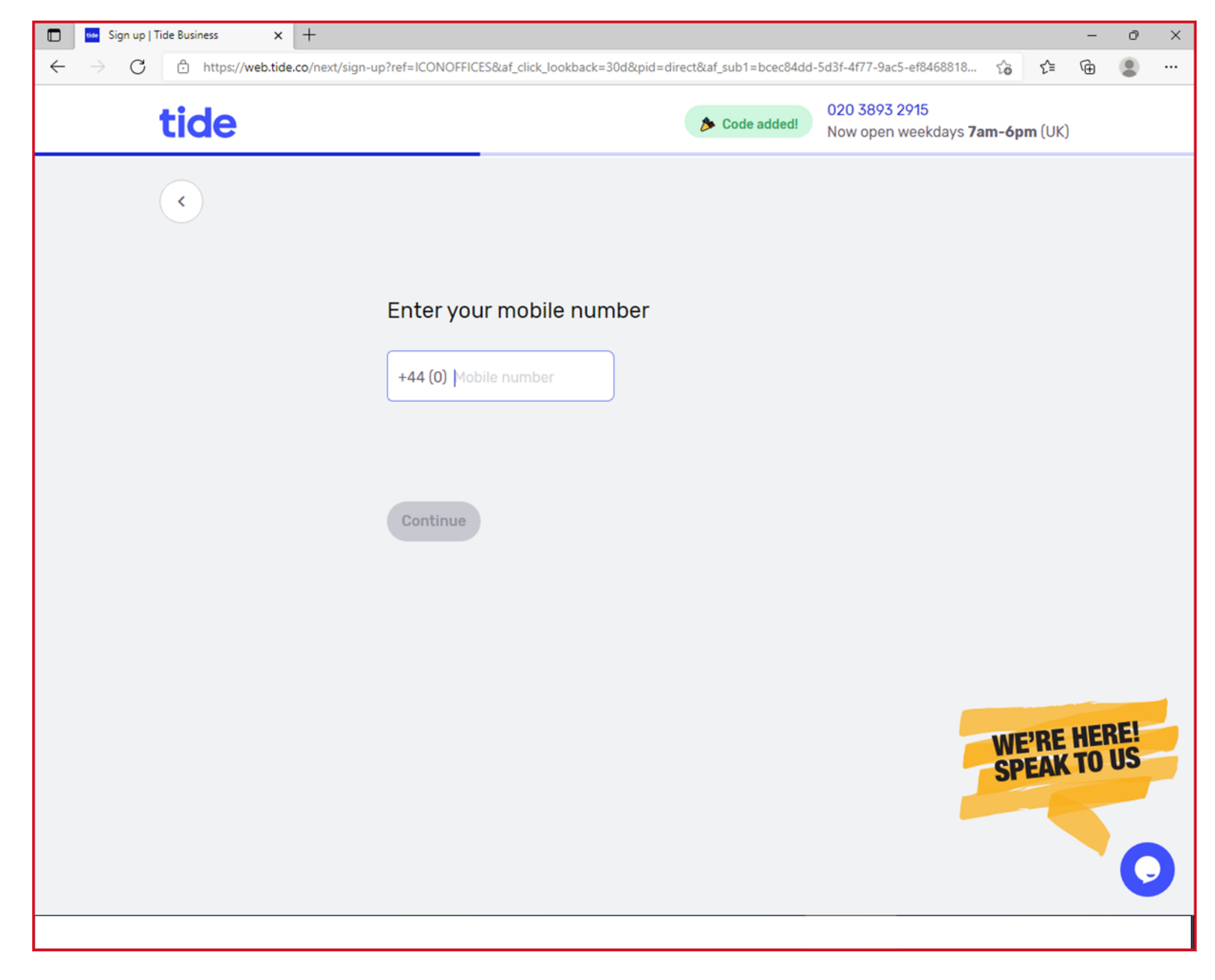

### 8) Click "Can't find your personal address"

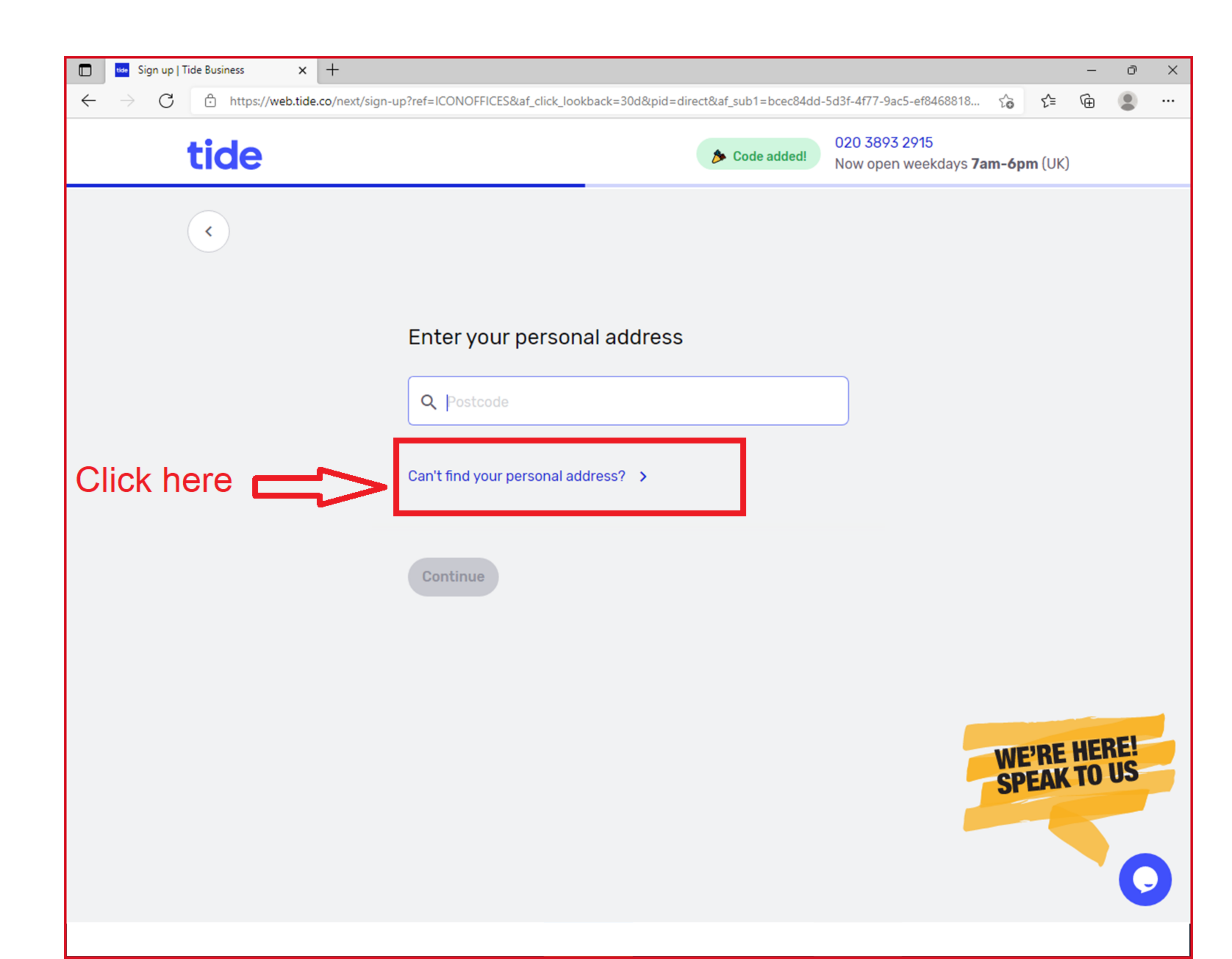

# 9) Enter the registered address for your UK Company

| 🔲 🖬 Sign up                              | Tide Business X   | +                                                 |                            |                                                     |      | - 0 | × |
|------------------------------------------|-------------------|---------------------------------------------------|----------------------------|-----------------------------------------------------|------|-----|---|
| $\leftarrow \  \   \rightarrow \  \   G$ | https://web.tide. | co/next/sign-up?ref=ICONOFFICES⁡_click_lookback=3 | 0d&pid=direct⁡_sub1=bcec84 | 4dd-5d3f-4f77-9ac5-ef8468818 វិ្ស វ                 | ζ=   | ۵   |   |
|                                          | tide              |                                                   | so Code added              | 020 3893 2915<br>Now open weekdays <b>7am-6pm</b> ( | (UK) |     |   |
|                                          | <                 |                                                   |                            |                                                     |      |     |   |
|                                          | Edit address      |                                                   |                            |                                                     |      |     |   |
|                                          | Flat number       | Office 1999B                                      | Building name              | 182-184                                             |      |     |   |
|                                          | Building number   | High Stret North                                  | Street                     | East Ham                                            |      |     |   |
|                                          | City              | London                                            | County                     | London                                              |      |     |   |
|                                          | Postcode          | E6 2JA                                            |                            |                                                     |      |     |   |
|                                          |                   |                                                   |                            | Cancel Save                                         |      |     |   |
|                                          |                   |                                                   |                            |                                                     |      |     |   |
|                                          |                   |                                                   |                            |                                                     |      |     |   |
|                                          |                   |                                                   |                            |                                                     |      |     |   |

#### 10) Select "More than 3 months"

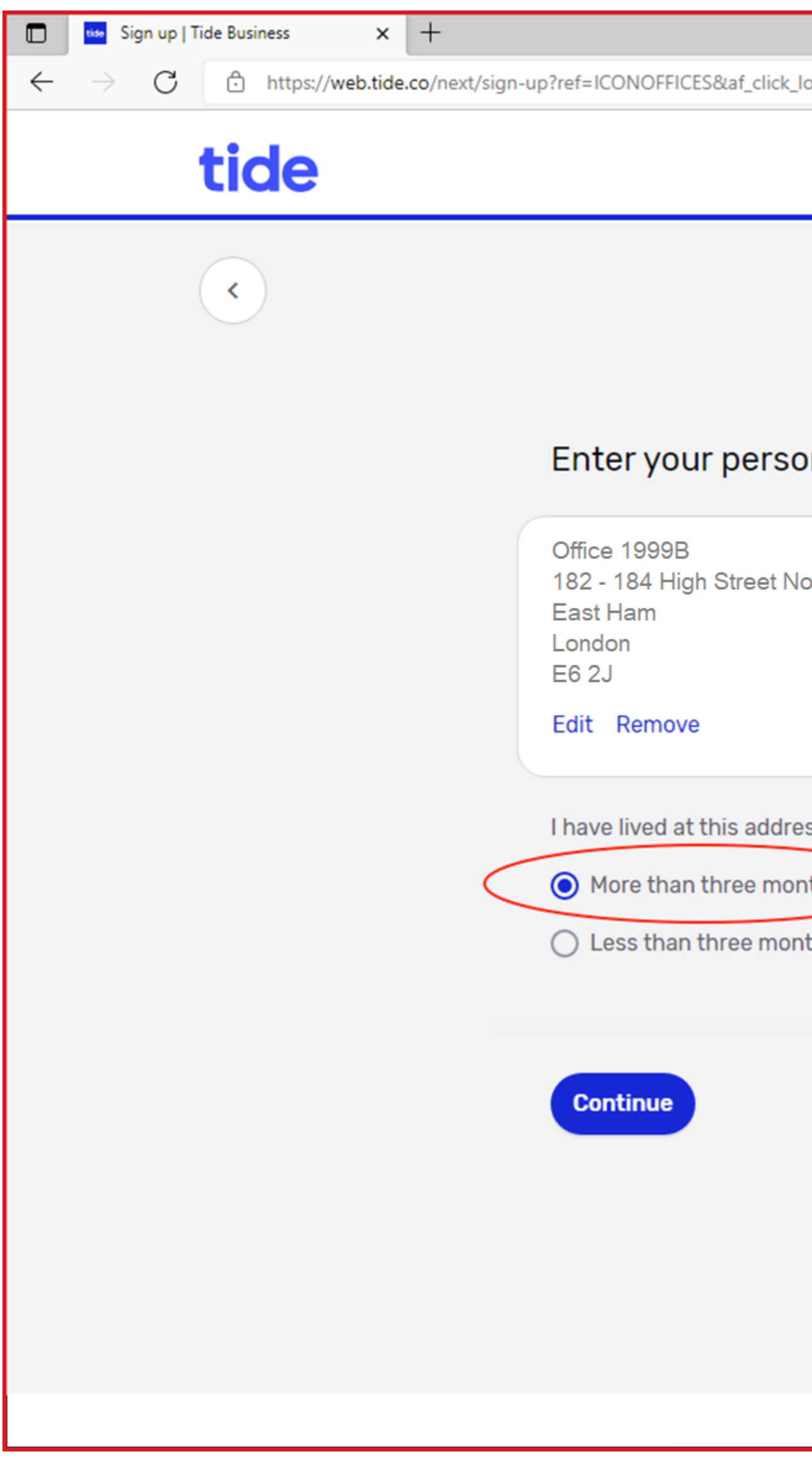

|                        |                    |                                   |                |      |               | - | Ō | × |
|------------------------|--------------------|-----------------------------------|----------------|------|---------------|---|---|---|
| _lookback=30d&pid=dire | ct⁡_sub1=bcec84dd- | -5d3f-4f77-9ac5-ef84              | ¢,             | ô    | £≡            | Ē |   |   |
|                        | Code added!        | 020 3893 2915<br>Now open weekday | ys <b>7a</b> i | m-6p | <b>m</b> (UK) | ) |   |   |
|                        |                    |                                   |                |      |               |   |   |   |
|                        |                    |                                   |                |      |               |   |   |   |
|                        |                    |                                   |                |      |               |   |   |   |
| onal address           |                    |                                   |                |      |               |   |   |   |
| North                  |                    |                                   |                |      |               |   |   |   |
|                        |                    |                                   |                |      |               |   |   |   |
|                        |                    |                                   |                |      |               |   |   |   |
|                        |                    |                                   |                |      |               |   |   |   |
| ress for               |                    |                                   |                |      |               |   |   |   |
| onths                  |                    |                                   |                |      |               |   |   |   |
| onths                  |                    |                                   |                |      |               |   |   |   |
|                        |                    |                                   |                |      |               |   |   |   |
|                        |                    |                                   |                |      |               |   |   |   |
|                        |                    |                                   |                |      |               |   |   |   |
|                        |                    |                                   |                |      |               |   |   |   |
|                        |                    |                                   |                |      |               |   |   |   |
|                        |                    |                                   |                |      |               |   | Ģ |   |
|                        |                    |                                   |                |      |               |   |   |   |

### 11) Enter the exact name of your Limited company.

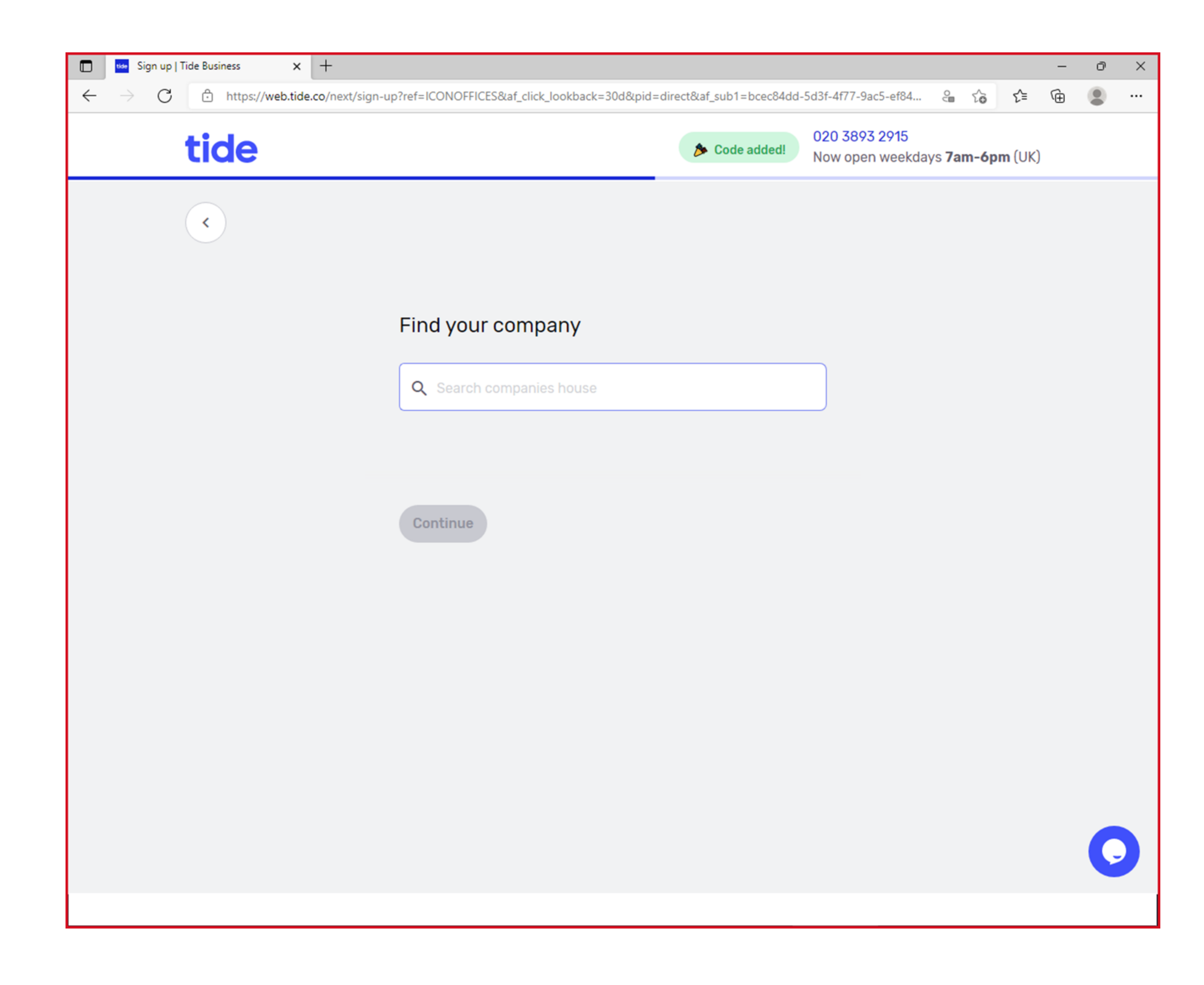

### 12) Confirm the name and address of your company

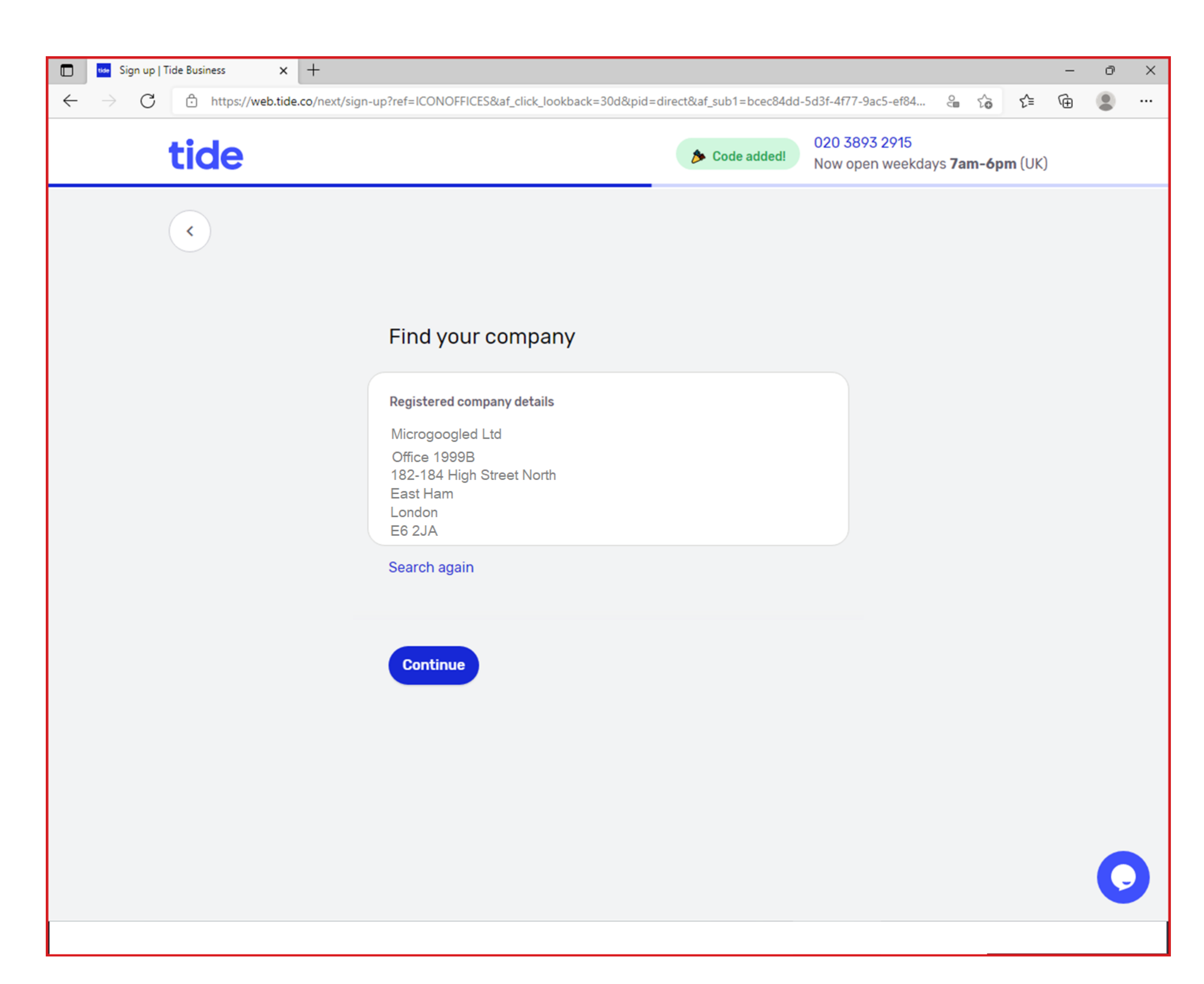

### 13) Click on "Use personal address"

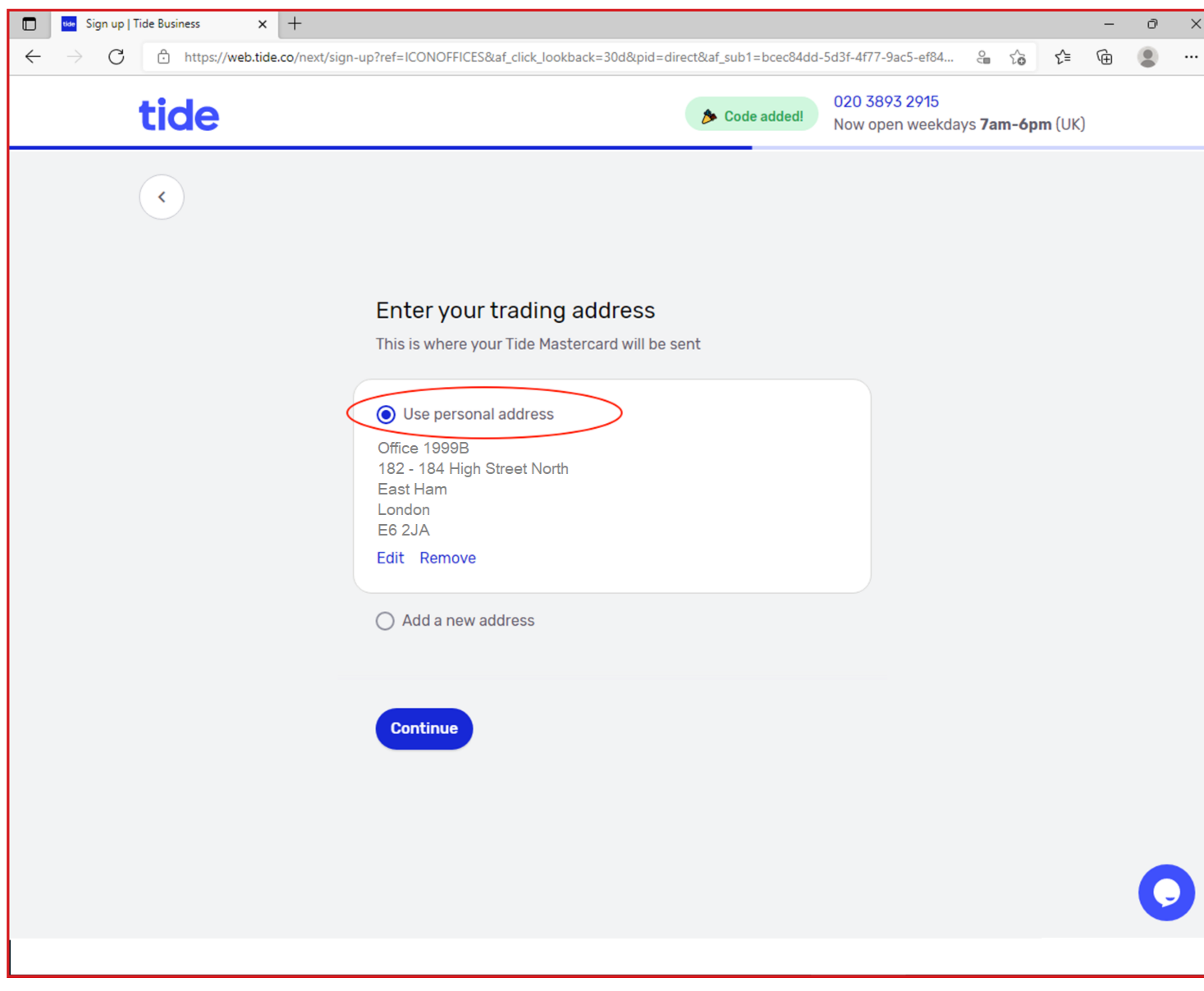

| ss   |  |  |
|------|--|--|
| orth |  |  |
|      |  |  |
|      |  |  |
|      |  |  |

#### 14) Choose a business activity which most closely matches the nature of your business e.g. Online Retailer

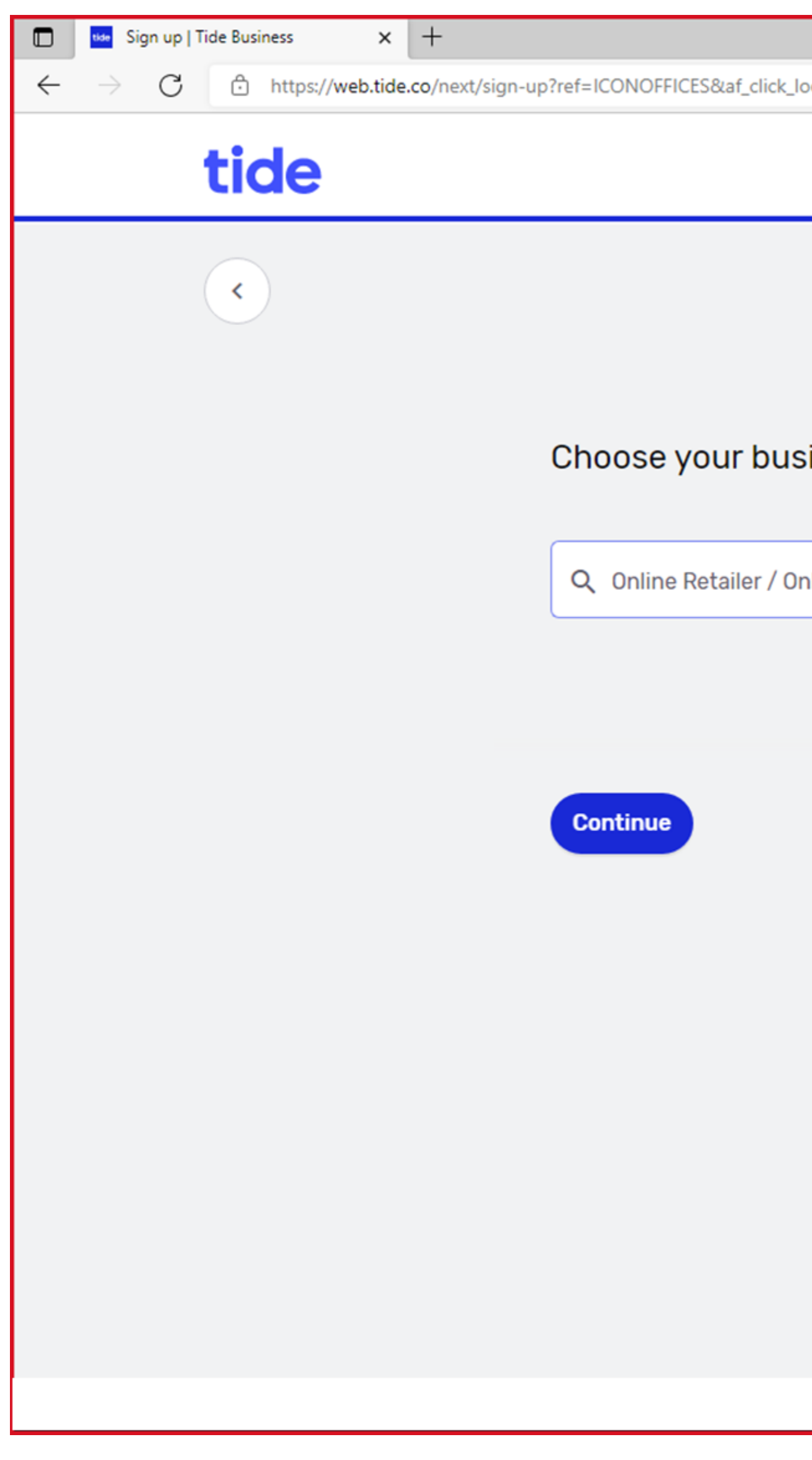

|                                        |                                  |               |      |               | - | ð | × |
|----------------------------------------|----------------------------------|---------------|------|---------------|---|---|---|
| ookback=30d&pid=direct⁡_sub1=bcec84dd- | -5d3f-4f77-9ac5-ef84             | 0             | τõ   | ₹=            | Ē |   |   |
| Code added!                            | 020 3893 2915<br>Now open weekda | iys <b>7a</b> | m-6p | <b>m</b> (UK) |   |   |   |
|                                        |                                  |               |      |               |   |   |   |
|                                        |                                  |               |      |               |   |   |   |
|                                        |                                  |               |      |               |   |   |   |
|                                        |                                  |               |      |               |   |   |   |
| siness category                        |                                  |               |      |               |   |   |   |
|                                        |                                  |               |      |               |   |   |   |
| nline Shop / ecommerce                 |                                  |               |      |               |   |   |   |
|                                        |                                  |               |      |               |   |   |   |
|                                        |                                  |               |      |               |   |   |   |
|                                        |                                  |               |      |               |   |   |   |
|                                        |                                  |               |      |               |   |   |   |
|                                        |                                  |               |      |               |   |   |   |
|                                        |                                  |               |      |               |   |   |   |
|                                        |                                  |               |      |               |   |   |   |
|                                        |                                  |               |      |               |   |   |   |
|                                        |                                  |               |      |               |   |   |   |
|                                        |                                  |               |      |               |   |   |   |
|                                        |                                  |               |      |               |   |   |   |
|                                        |                                  |               |      |               |   | 6 |   |
|                                        |                                  |               |      |               |   |   |   |
|                                        |                                  |               |      |               |   |   |   |

#### 15) Confirm who the shareholders are for your business.

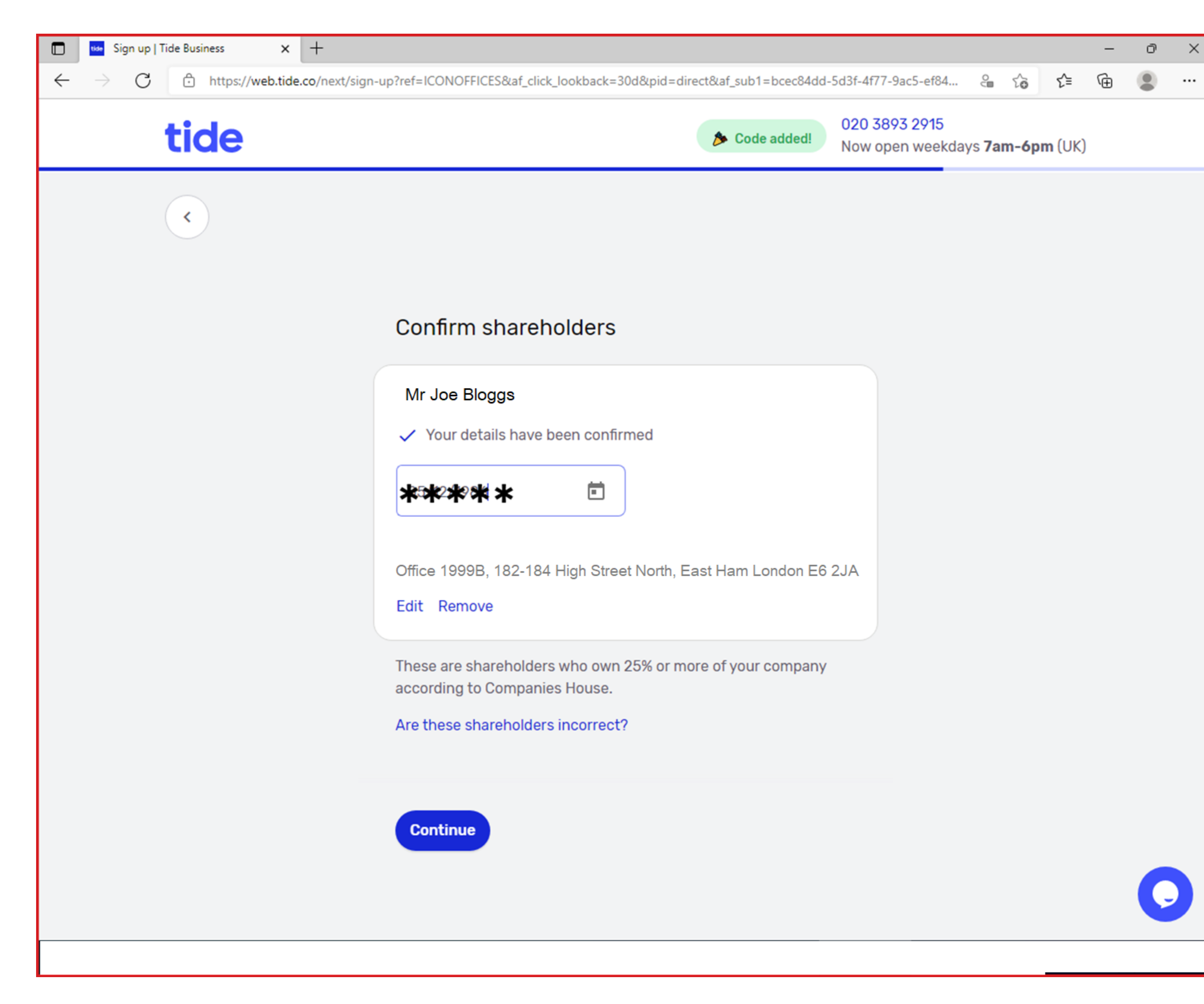

### 16) Choose "Outside the UK or both"

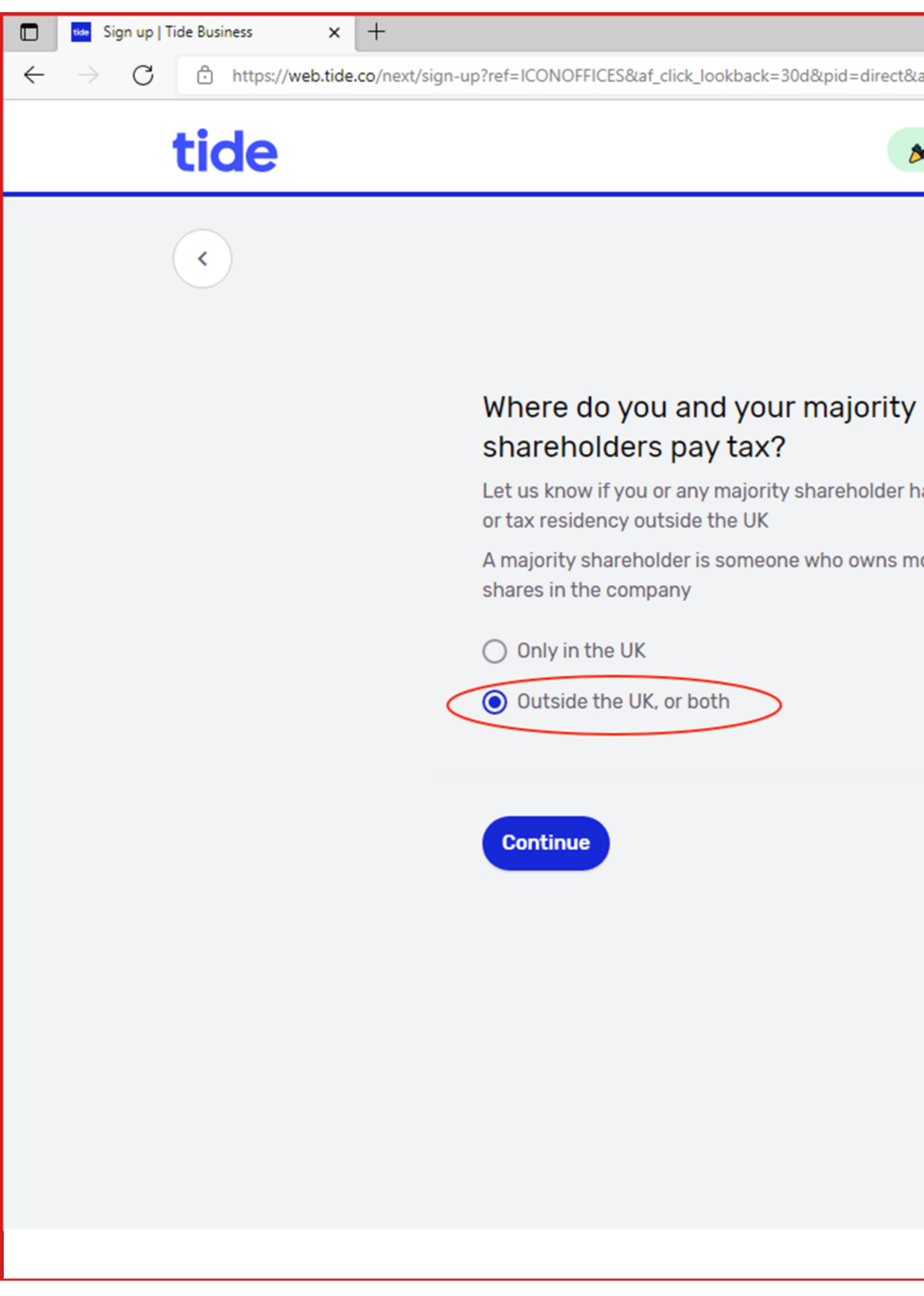

|                                        |                                                |              |      |         | - | ð | × |
|----------------------------------------|------------------------------------------------|--------------|------|---------|---|---|---|
| ookback=30d&pid=direct⁡_sub1=bcec84dd- | 5d3f-4f77-9ac5-ef84                            | 0            | ۲ò   | £≡      | Ē |   |   |
| Code added!                            | <mark>020 3893 2915</mark><br>Now open weekday | /s <b>7a</b> | m-6p | om (UK) | ) |   |   |

Let us know if you or any majority shareholder has US citizenship,

A majority shareholder is someone who owns more than 25%

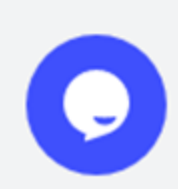

### 17) Accept the Terms & Conditions

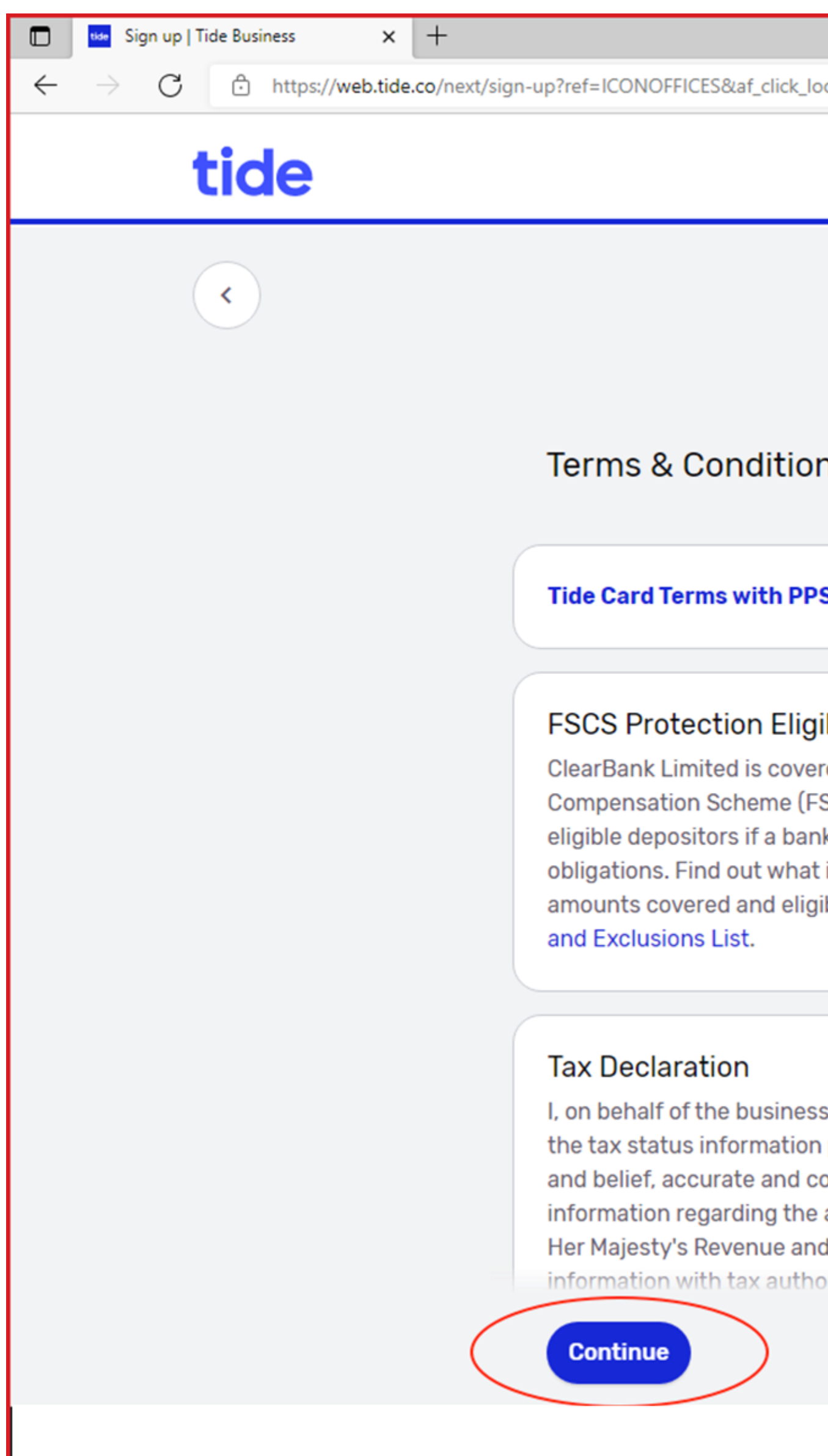

|                                                                                                    |                  |                         |        |     |      |        | - | ð | × |
|----------------------------------------------------------------------------------------------------|------------------|-------------------------|--------|-----|------|--------|---|---|---|
| ookback=30d&pid=direct⁡_sub1=bcec84dd                                                                                                    | -5d3f-4          | f77-9ac5-ef84           | 1      | ê   | to   | ځ≡     | Ē |   |   |
| <b>b</b> Code added!                                                                                                    | 020 3<br>Now (   | 3893 2915<br>open weekd | lays 7 | 7am | -6pr | n (UK) |   |   | Ĺ |
|                                                                                                    |                  |                         |        |     |      |        |   |   |   |
|                                                                                                    |                  |                         |        |     |      |        |   |   |   |
| ns                                                                                                    |                  |                         |        |     |      |        |   |   |   |
| S                                                                                                    | Z                |                         |        |     |      |        |   |   |   |
| gibility<br>ered by the UK's Financial Services<br>FSCS). The FSCS pays compensation to<br>nk is unable to meet its financial<br>t is covered by the scheme (including th                                                                                     | ne               |                         |        |     |      |        |   |   |   |
| gibility to claim) in this FSCS Info Sheet                                                                                                    |                  |                         |        |     |      |        |   |   |   |
| as and shareholders (if any), declare that<br>in provided is, to the best of my knowled<br>complete. This information and<br>e account with Tide may be provided to<br>ad Customs who will in turn exchange the<br>orities of other countries. I undertake to | it<br>Ige<br>his |                         |        |     |      |        |   |   |   |
|                                                                                                    |                  |                         |        |     |      |        |   |   |   |

#### 18) Ignore this screen. Go to step 19.

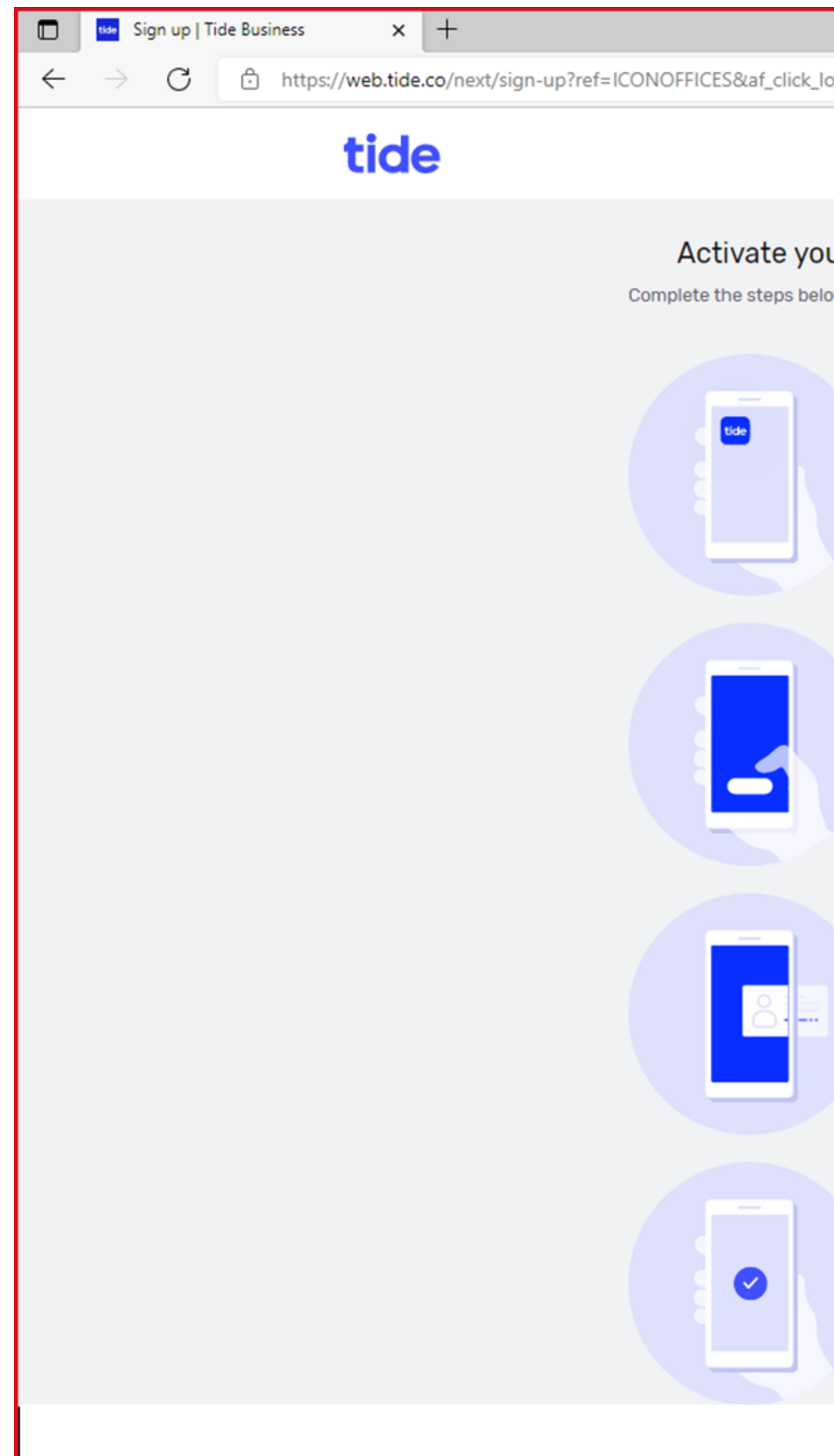

|                                                                      |                                                 |               |        |    |    | - | ð | × |
|----------------------------------------------------------------------|-------------------------------------------------|---------------|--------|----|----|---|---|---|
| _lookback=30d&pid=direct⁡_sub1=bc                                    | ec84dd-5d3f-4f77-9ac5                           | Q             | 0<br>I | ۲ò | £≡ | Ē |   |   |
|                                                                      | 020 3893 2915<br>Now open weekdays <b>7am-6</b> | <b>ópm</b> (Լ | JK)    |    |    |   |   | Â |
| our account now Ankur<br>elow using the Tide app to verify your acco | unt                                             |               |        |    |    |   |   |   |
|                                                                      |                                                 |               |        |    |    |   |   |   |
| Download the Tide app<br>We've sent a text to your phone             |                                                 |               |        |    |    |   |   |   |

Tap the 'sign up' button and use the same email address to pick up where you left off

You have 7 days to pick up where you left off

#### Verify your ID

Scan your passport, driving licence or national ID card This is not a credit check

#### Your account is ready!

Your card will be sent first class

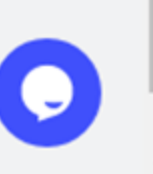

19) You can only download the Tide App if your Google Play Store Location is set to the "UK." To change your Google Play Store location to the UK please click on the below link and follow the instructions.

https://support.google.com/googleplay/answer/7431675?hl=en

# 20) Once you have changed your Google Play Store Location to the UK please search for the "Tide" Banking App and install it.

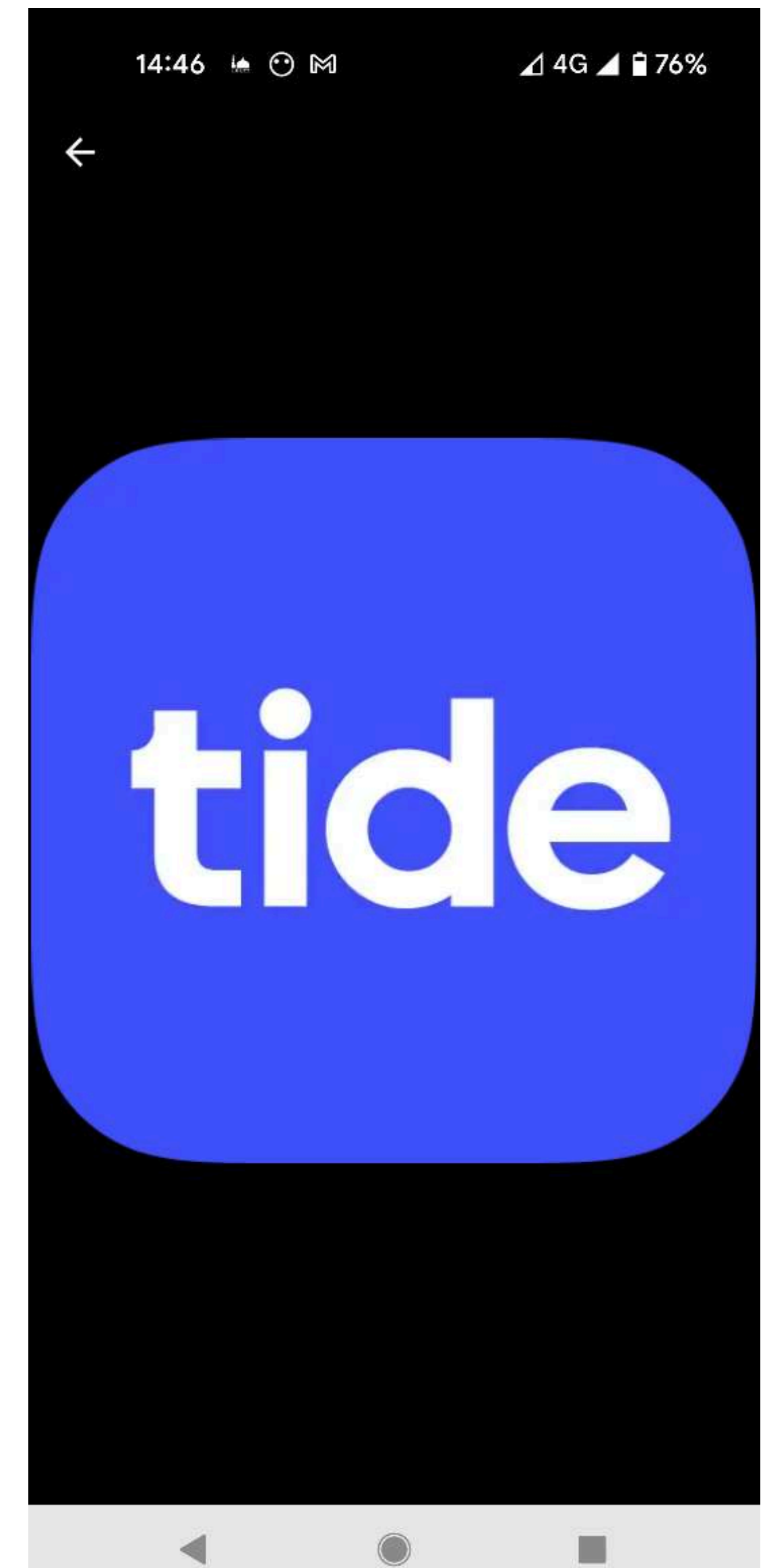

### 21)- Click "sign up"

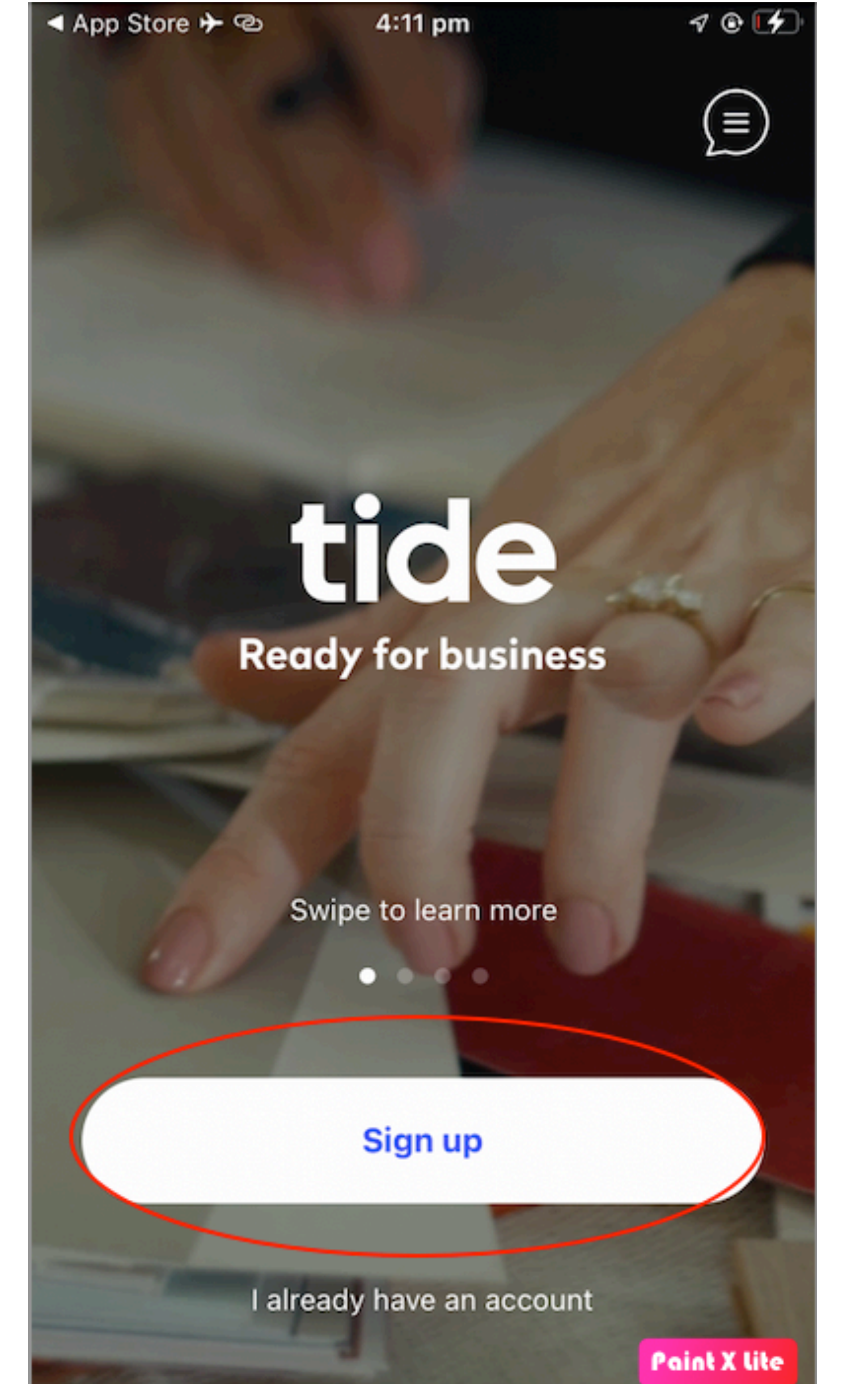

# 22) Enter the same email address that you entered in step 4. DO NOT enter a different email address.

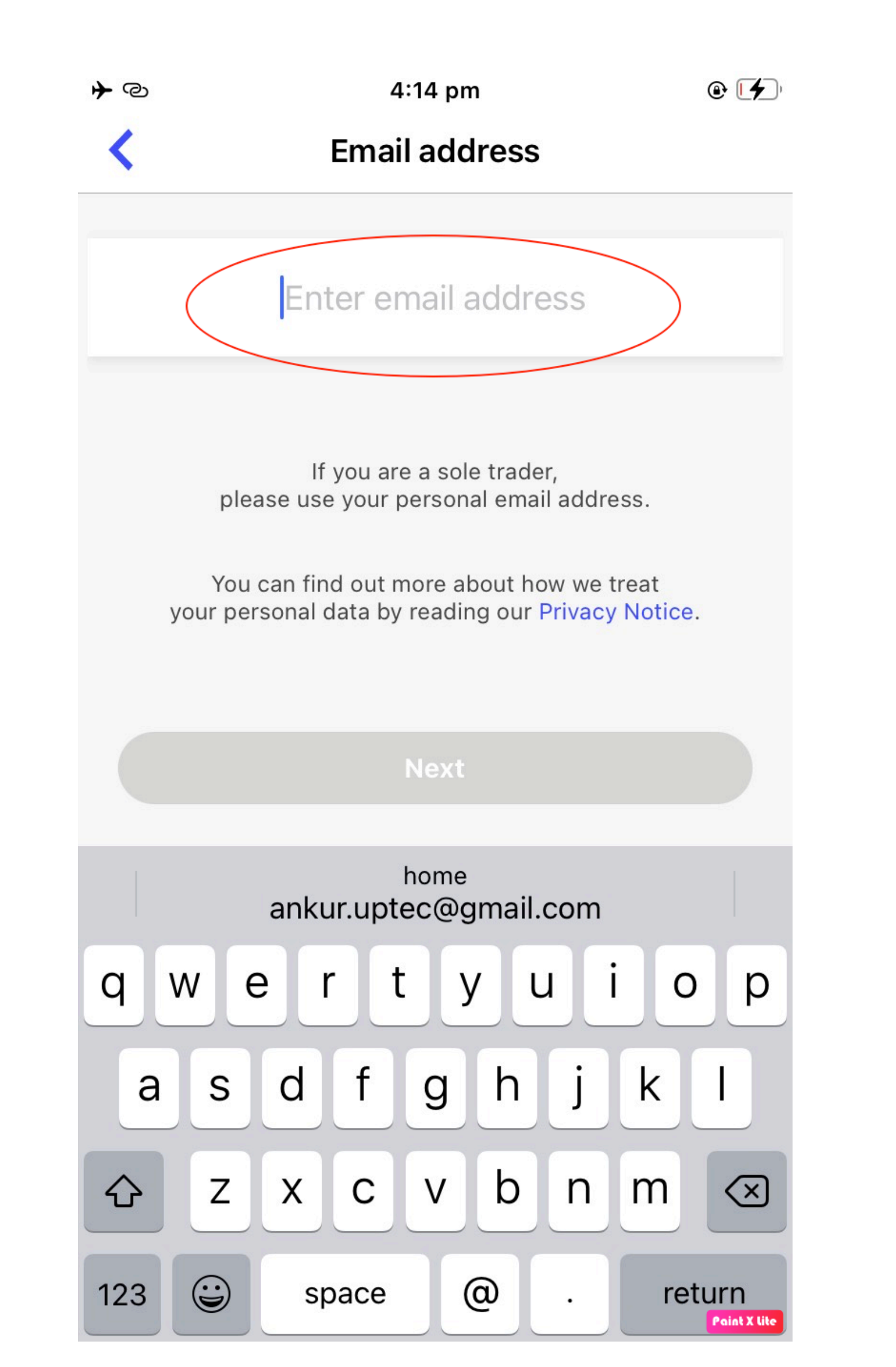

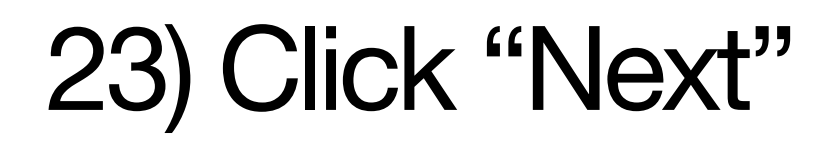

**\***@ <

#### You're nearly there!

Verify your identity by scanning your passport, driving licence or ID card

We've saved your information so you can come back later

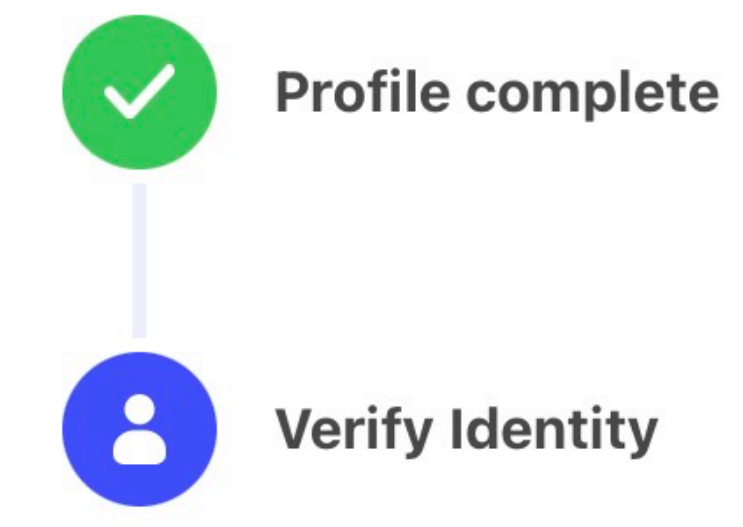

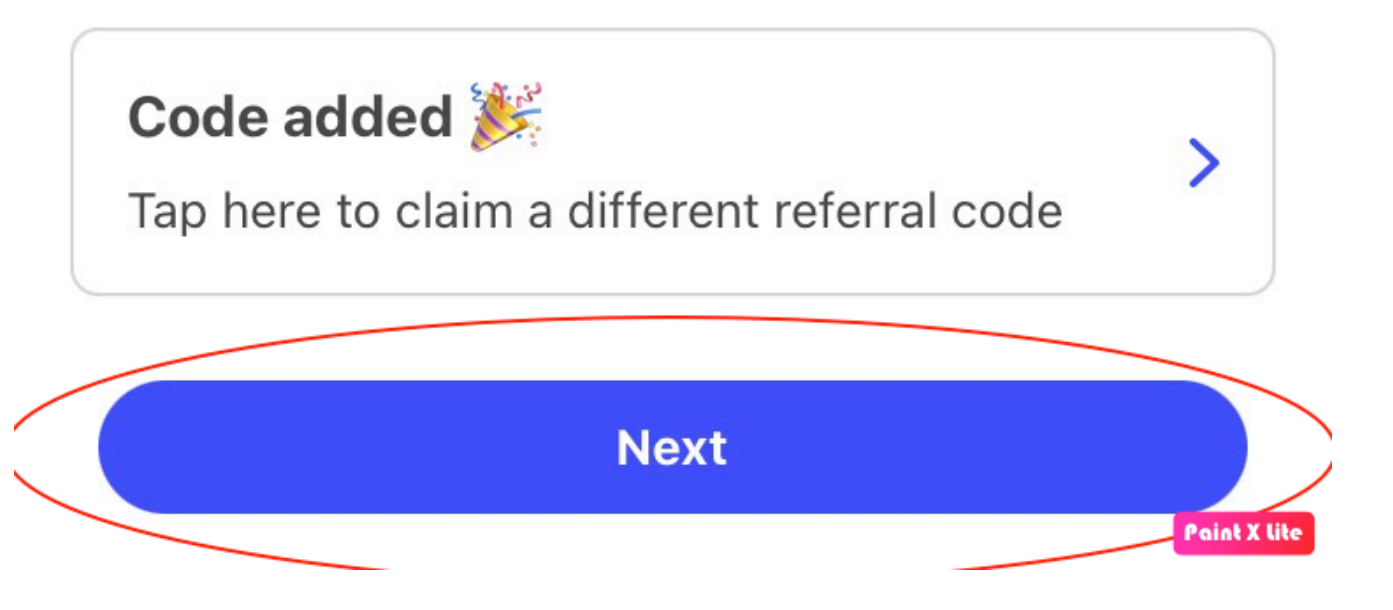

4:16 pm

· 14

### 24) Allow all permissions, even if you think that they might be irrelevant.

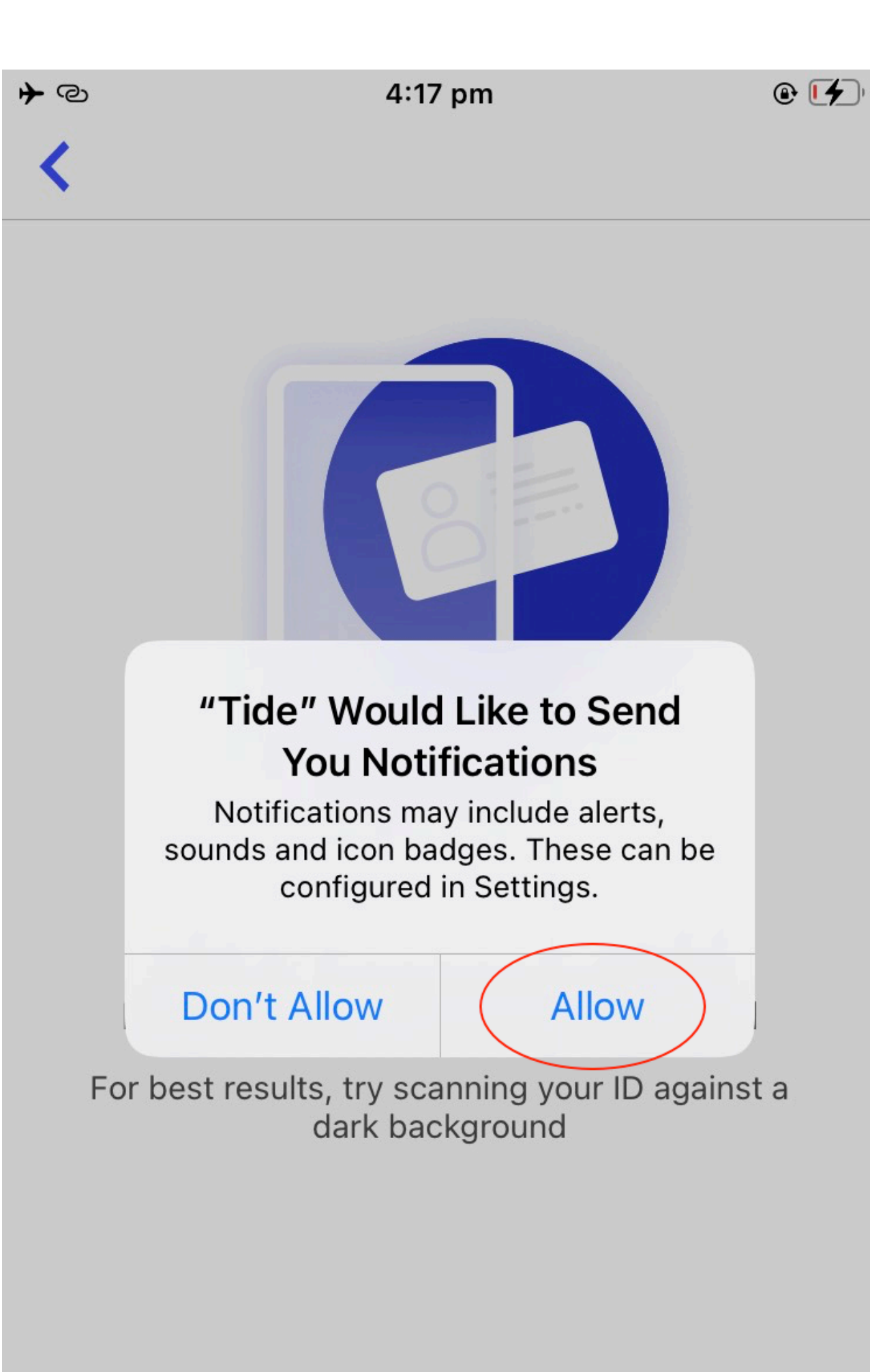

Got it

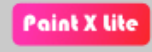

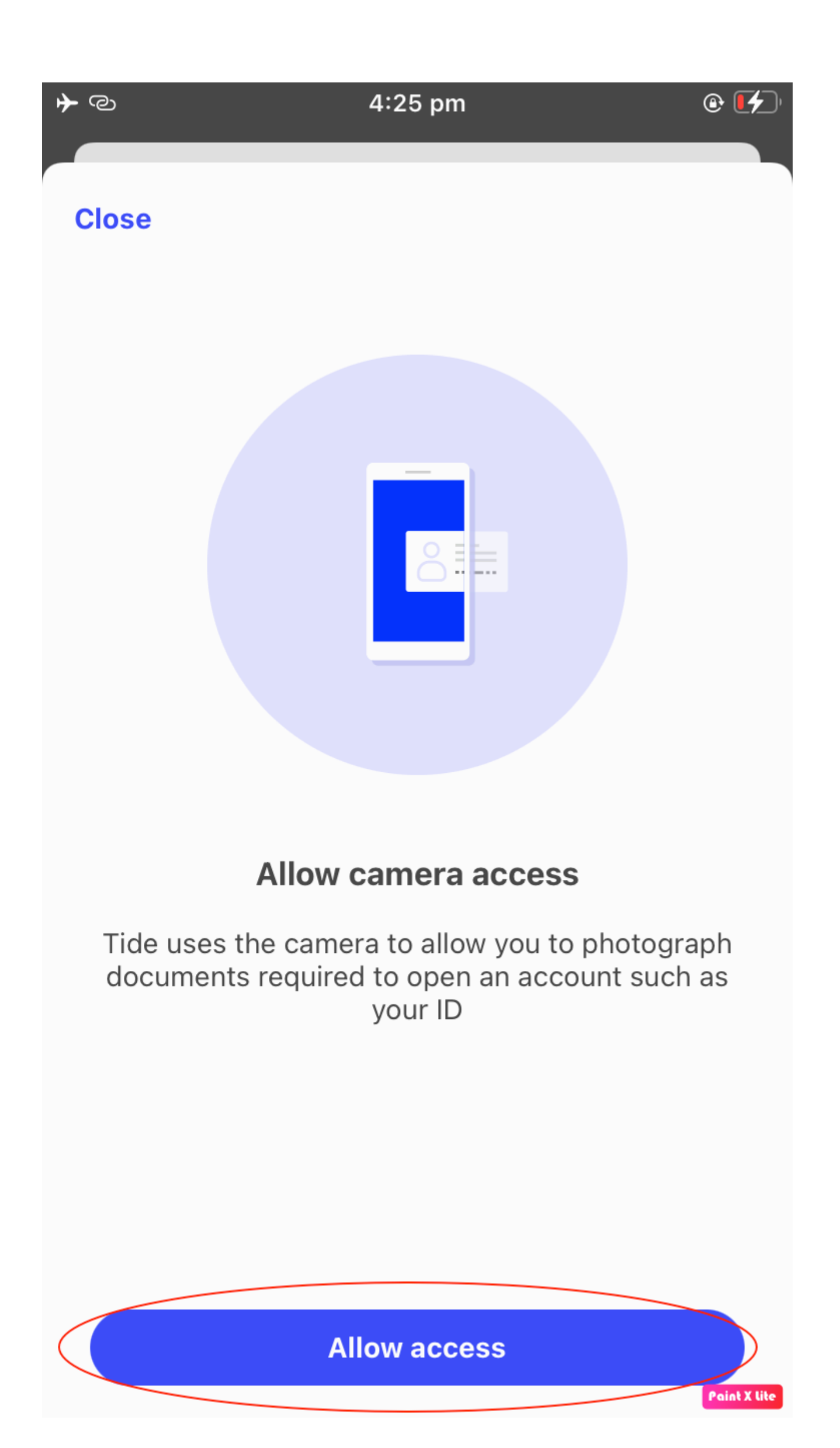

### 25) Choose the country from which your ID was issued

|                | <b>≁</b> @         |
|----------------|--------------------|
|                | <                  |
|                | Choose ID or       |
|                | Select the country |
|                | Q Search country   |
| F <sup>*</sup> | United Kingdom     |
|                | Afghanistan        |
|                | Albania            |
|                | Algeria            |
|                | Andorra            |
|                | Angola             |
|                | Antigua and Barbuc |
|                | Argentina          |

Need help? rigin where your ID was issued. > > > > > > da >

4:26 pm

@ **[4**]

## 26) Choose which item you wish to submit

| <b>≁</b> © | 4:26 pm                       |         | e 🗗          |
|------------|-------------------------------|---------|--------------|
| Select the | country where your ID was     | s issue | d.           |
| Q Indi     |                               | ×       | Cancel       |
| India      |                               |         | >            |
|            |                               |         |              |
|            |                               |         |              |
|            |                               |         |              |
|            |                               |         |              |
|            |                               |         |              |
|            | India<br>Choose document type |         |              |
|            | Passport                      |         |              |
|            | Identity Card                 |         |              |
|            | Cancel                        |         |              |
|            |                               |         | Paint X lite |

## 27) Click on "Start" to verify your identity

| ר יש<br>ל<br>ג                                  |
|-------------------------------------------------|
| Verify your identify the should take a few mine |
| Use your device to:                             |
| <ol> <li>Capture your ider</li> </ol>           |
| 2 Take a picture of                             |
|                                                 |
|                                                 |
|                                                 |
|                                                 |
| St                                              |
|                                                 |

7 pm

و 🛃 🕲

#### entity

nutes

ntity document

your face

![](_page_26_Picture_10.jpeg)

#### 28) After you have verified your identity create a security code.

![](_page_27_Figure_1.jpeg)

**@** [**4**]

| 2 | 3 |
|---|---|
| 5 | 6 |
| 8 | 9 |
| 0 | × |

#### 29) Obtain the One Time Passcode sent to the phone number that you entered in step 7

|  | ≁ ©                                          | 4:29 pm  |
|--|----------------------------------------------|----------|
|  | Confirm Mobile Nu                            |          |
|  | A Tide code has been sent to <b>*</b>        |          |
|  | Enter code<br>Didn't receive SMS or need hel |          |
|  | 1                                            | 2<br>АВС |
|  | 4<br>6ні                                     | 5<br>JKL |
|  | 7<br>pqrs                                    | 8<br>TUV |
|  |                                              | 0        |

![](_page_28_Figure_2.jpeg)

**@ [/**]

#### 30) I want the standard plan

**\***@

#### Would you like to choose your membership plan now?

Choose the plan that's right for you now, or start from standard and upgrade as your business grows.

We're currently offering your first month free if you upgrade with us now.

![](_page_29_Picture_6.jpeg)

4:36 pm

![](_page_29_Picture_8.jpeg)

#### 31) Wait for Tide to send an email to the email address that you entered in step 4 and step 20. Please read step 32 before closing this document. It is very important. Without completing step 4 Tide will not open your bank account.

40

Verifying your details

![](_page_30_Picture_2.jpeg)

#### This usually takes about 5 minutes

In certain cases, we may need up to 48 hours to run more checks.

We'll notify you once they're complete, so feel free to close the app for now.

4:36 pm 🕑 🛃

32) Wait for an email to arrive from Tide asking you to verify your address. The email will be sent to the email address that you entered in step 4. The email will arrive in 1 to 2 days.

Reply to email with the following text. Fill in the fields marked xxxxxxx

Dear Tide Team, I have a Ltd company incorporated in the UK however I am not a resident of the UK. There was no section in the application process for me to enter my residential address.

Here is my residential address:

XXXXXXX XXXXXXXX XXXXXXXX

I have attached proof of my residential address.

Attach proof of your residential address and email it to Tide once they ask for it. Do not email it to them until they ask for it. DO NOT under any circumstances give them fake or altered documents. Make sure the document is in your own name and contains your full home address, where you live. Once your

account is open or if you have any problems, email us.

![](_page_31_Figure_8.jpeg)